#### Java Swing Course in Netbeans 8.2

Steps to create a Java Swing Application in Netbeans

1. Select a new project

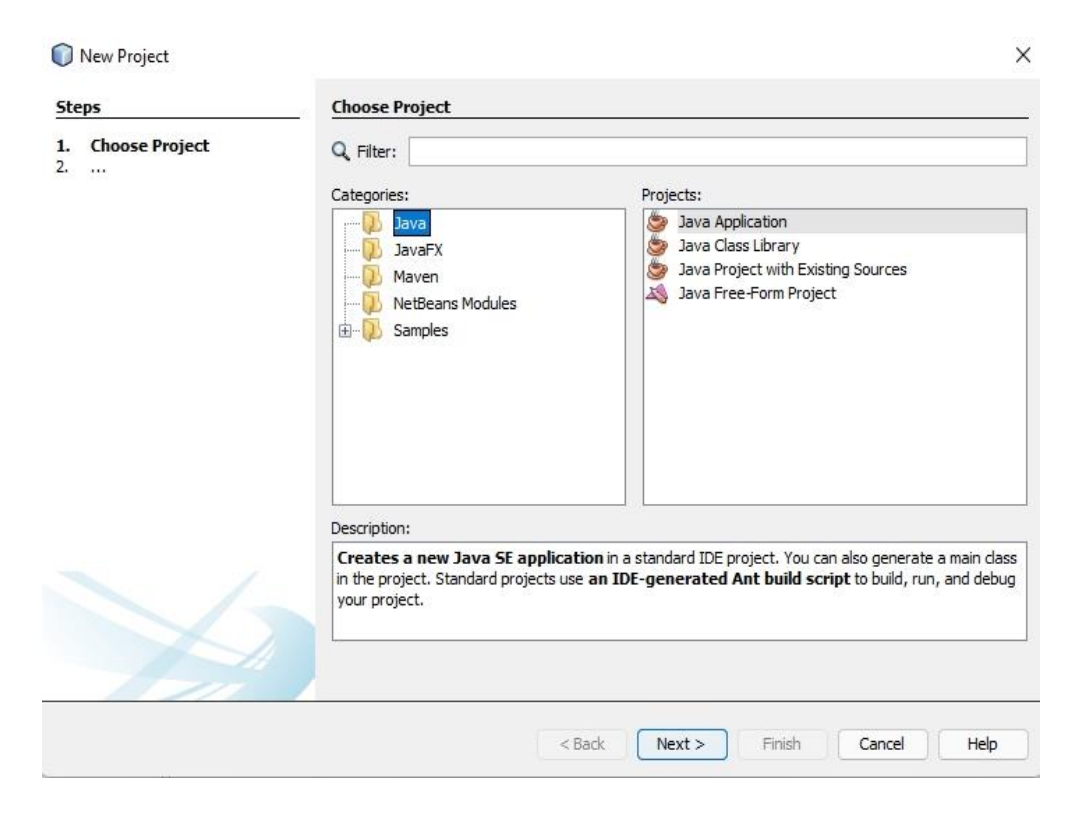

Select Java in Categories and Java Application in Projects The following window will appear

| teps                                    | Name and Local    | ion                                                                                           |        |
|-----------------------------------------|-------------------|-----------------------------------------------------------------------------------------------|--------|
| . Choose Project<br>. Name and Location | Project Name:     | JavaApplication2                                                                              |        |
|                                         | Project Location: | C: \Users\raman\OneDrive\Documents\WetBeansProjects                                           | Browse |
|                                         | Project Folder:   | \raman\OneDrive\Documents\WetBeansProjects\JavaApplication2                                   |        |
|                                         | Use Dedicated     | Folder for Storing Libraries                                                                  |        |
|                                         | Libraries Folde   | n                                                                                             | Browse |
|                                         |                   | Different users and projects can share the same compilation libraries (see Help for details). |        |
|                                         | 🕝 Create Main C   | lass javaapplication2.JavaApplication2                                                        |        |
|                                         |                   |                                                                                               |        |
| Y                                       |                   |                                                                                               |        |

# Click Finish

Now Right Click on Icon javaapplication2 and select New Jframe

| teps                                      | Name and L    | ocation                                                            |                                 |
|-------------------------------------------|---------------|--------------------------------------------------------------------|---------------------------------|
| . Choose File Type<br>. Name and Location | Class Name:   | NewJFrame                                                          |                                 |
|                                           | Project:      | JavaApplication2                                                   |                                 |
|                                           | Location:     | Source Packages                                                    | ~                               |
|                                           | Package:      | javaapplication2                                                   | ~                               |
|                                           | Created File: | Cull Instalization Open Control Not Reason Projected Jours Av      | onlication?\erc\iavaannli       |
|                                           | Credica Trici | c: Osers y aman (one prive (pocuments y verbeanser ojects pavaA)   | phica noi is faic (lavaappi     |
|                                           |               | C. Users y aman for editive pocuments we beariser ofects pavary    | oplication i z (si c (ja vaappi |
|                                           |               | C. Osers y aman for eon verpocurrents yve beariser of ects pavak   | рисации 2 ргс да чаарри         |
|                                           |               | L. Josefs y aman joineon verpocuments yve beariser operts pavakj   | рігацої і 2 рі с Лаладрі        |
|                                           |               | Le fosers y aman for eorive forcuments yve beariser of ects pavaxy | hing nou is fair fla a gabh     |
|                                           |               | L. Jose s y aman joneon ve pocuments yve beanser ojects pavakj     | yncauonz (src (ja vaappi        |

Click Finish

Following window will appear

JavaApplication2 - NetBeans IDE 8.2 ٥ Х File Edit View Navigate Source Refactor Run Debug Profile Team Tools Window Help Q - Search (Ctrl+I) 🖓 🚰 🏭 🦣 🌔 🧖 <default config> 🖸 🔓 🥻 🕨 · 🚯 · 🚯 · ( ) 💌 🗆 Palette X Start Page X 🛃 JavaApplication2.java X 🔂 NewJFrame.java X Projects × Files Services 👷 🖯 Swing Containers 🖃 🎒 JavaApplication2 Source Design History 🗟 🚡 Source Packages Panel Tabbed Pane javaapplication2 💡 To add a component multiple times, select it via click in palette and then Shift-click on design canvas. х Scroll Pane J Split Pane - 🛃 JavaApplication2.java 💷 Tool Bar 🗄 Desktop Pane NewJFrame.java Thternal Frame Layered Pane 🗄 🚡 Libraries - Swing Controls label Label **OK** Button - Check Box IN Toggle Button 8<sup>-</sup> Button Group Radio Button
 [JFrame] - Properties × Properties Binding Events Code Properties defaultCloseOperation EXIT\_ON\_CLOSE title [JFrame] - Navigator × ∃ Other Properties Form New JFrame alwaysOnTop 0 🗄 🔄 Other Components 0 [JFrame] 🗄 🛅 [JFrame] Output - swingcourse (clean) X ant -f C:\\Users\\raman\\OneDrive\\Documents\\NetBeansProjects\\swingcourse clean init: 10 deps-clean Updating property file: C:\Users\raman\OneDrive\Documents\NetBeansProjects\swingcourse\build\built-clean.properties 23 Deleting directory C:\Users\raman\OneDrive\Documents\NetBeansProjects\swingcourse\build clean BUILD SUCCESSFUL (total time: 0 seconds) 1 1:1 INS

Program to enter name of person and display it in a label named as jLabel1

Go to Design View and select Layout of frame as Absolute Layout

Place a Label, TextField, Button and one more Label on the Frame

private void jButton1ActionPerformed(java.awt.event.ActionEvent evt) {
 String name="";
 name=jTextField1.getText();
 jLabel2.setText("Name you entered is " + name);
 // TODO add your handling code here:
 }

When you click on Button You will get following output Clicking on a Button will run event jButton1ActionPerformed of the button

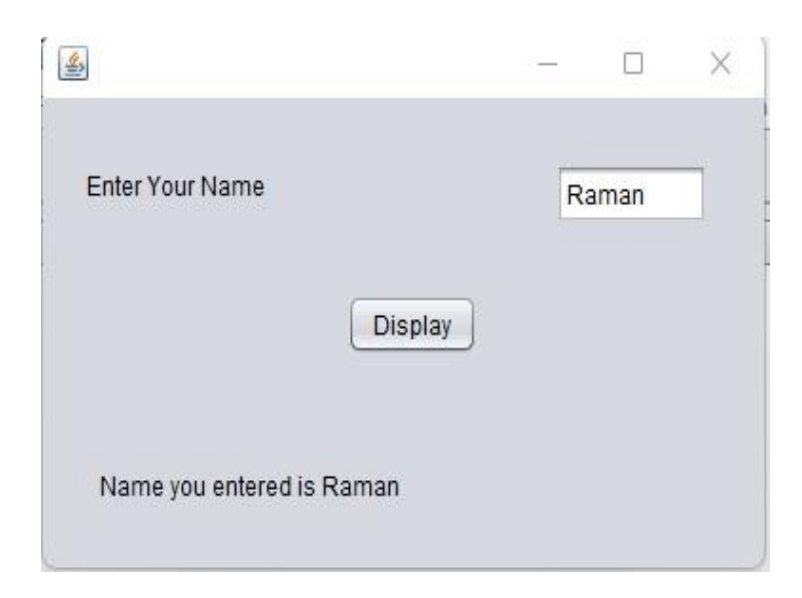

Program to add , subtract , multiply, quotient and remainder of two numbers

Click on

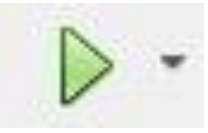

above button to run jFrame2

```
private void jButton1ActionPerformed(java.awt.event.ActionEvent evt) {
int a,b,sum;
a=Integer.parseInt(jTextField1.getText());
b=Integer.parseInt(jTextField2.getText());
sum=a+b;
jLabel3.setText("Sum of two numbers is " + sum);
// TODO add your handling code here:
  }
  private void jButton2ActionPerformed(java.awt.event.ActionEvent evt) {
int a,b,diff;
a=Integer.parseInt(jTextField1.getText());
b=Integer.parseInt(jTextField2.getText());
diff=a-b;
jLabel3.setText("Difference of two numbers is " + diff); // TODO add your handling code here:
  }
  private void jButton3ActionPerformed(java.awt.event.ActionEvent evt) {
int a,b,product;
a=Integer.parseInt(jTextField1.getText());
b=Integer.parseInt(jTextField2.getText());
product=a*b;
jLabel3.setText("Product of two numbers is " + product); // TODO add your handling code
here:
```

Output Image for jButton4 Action Performed event method is Output Image for jButton1 Action Performed event method is

|                           | <u>1997</u><br>10 |    | × |
|---------------------------|-------------------|----|---|
| Enter First Number        | 120               |    |   |
| Enter Second Number       | 10                |    |   |
| Add Subtract Product      | Quotie            | nt |   |
| Remainder                 |                   |    |   |
| Sum of two numbers is 130 |                   |    |   |
|                           |                   |    |   |

Output Image for jButton2 Action Performed event method is

| <u>≨</u>                         | <u></u> 1 |    | × |
|----------------------------------|-----------|----|---|
| Enter First Number               | 120       |    |   |
| Enter Second Number              | 10        |    |   |
| Add Subtract Product             | Quotie    | nt |   |
| Remainder                        |           |    |   |
| Difference of two numbers is 110 |           |    |   |

Output Image for jButton3 Action Performed event method is

|        |                     | ~                     |
|--------|---------------------|-----------------------|
| 120    |                     |                       |
| 10     |                     |                       |
| Quotie | nt                  |                       |
|        |                     |                       |
|        |                     |                       |
|        | 120<br>10<br>Quotie | 120<br>10<br>Quotient |

Output Image for jButton4 Action Performed event method is

| <u></u>                       | 1       |     | ×      |
|-------------------------------|---------|-----|--------|
| Enter First Number            |         | 1   | 20     |
| Enter Second Number           |         | 1   | 0      |
| Add Subtract P                | Product | Que | otient |
| Remainde                      | er 🛛    |     |        |
| Quotient of two numbers is 12 |         |     |        |

Output Image for jButton5 Action Performed event method is

| <u></u>                       | <u>~</u> |     | ×      |
|-------------------------------|----------|-----|--------|
| Enter First Number            |          | 1   | 20     |
| Enter Second Number           |          | 1   | 0      |
| Add Subtract                  | Product  | Que | otient |
| Remain                        | der      |     |        |
| Remainder of two numbers is 0 |          |     |        |

Program to demonstrate ToggleButton in Java Swing

When clicked on ToggleButton ItemEventListener Method is invoked

```
private void jToggleButton1ItemStateChanged(java.awt.event.ItemEvent evt) {
    int state = evt.getStateChange();
```

```
// if selected print selected in console
if (state == evt.SELECTED) {
    jLabel1.setText("Selected");
}
else {
    // else print deselected in console
    jLabel1.setText("Deselected");
} // TODO add your handling code here:
```

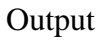

}

| 4        |   |       | 33 <u>-</u> | × |
|----------|---|-------|-------------|---|
|          |   |       |             |   |
|          |   | Click |             |   |
| ÷.       | _ |       |             |   |
|          |   |       |             |   |
| Selected |   |       |             |   |

| 4          |      | <u></u> | × |
|------------|------|---------|---|
|            |      |         |   |
|            | Clic | k )     |   |
|            |      |         |   |
| Deselected |      |         |   |

Program to demonstrate jCheckBox Button

On Clicking on Button jButton1, if jCheckBox1 is Selected, JLabel1 Text will be set as Cricket CheckBox is Selected. If jCheckBox2 is Selected JLabel2 Text will be set as Cricket CheckBox is not Selected.

```
private void jButton1ActionPerformed(java.awt.event.ActionEvent evt) {
if(jCheckBox1.isSelected()==true)
{
    jLabel1.setText("Cricket CheckBox is Selected");
}
else
{
    jLabel1.setText("Cricket CheckBox is not Selected");
}
// TODO add your handling code here:
    }
```

## RadioButtons

Radiobutton is a control to select a single option from multiple options.

To use RadioButton in Java Swing Application, we need ButtonGroup Radio Button We set the property buttonGroup to buttonGroup1 and we have to add jButtonGroup to Java swing frame. jButton Group is a control but if we place it on a form, buttongroup is not shown on the form. We can also set selected property to true of jRadioButton to set it by default.

```
private void jButton1ActionPerformed(java.awt.event.ActionEvent evt) {
  if(jRadioButton1.isSelected()==true)
  {
    jLabel1.setText("Male Radio Button is Selected");
  }
  else
  {
    jLabel1.setText("Female Radio Button is Selected");
  }
// TODO add your handling code here:
  }
```

When radiobutton1 is selected, jLabel will display "Male Radio Button is Selected" and when radiobutton2 is selected and on click jLable1 will display "Female Radio Button is Selected".

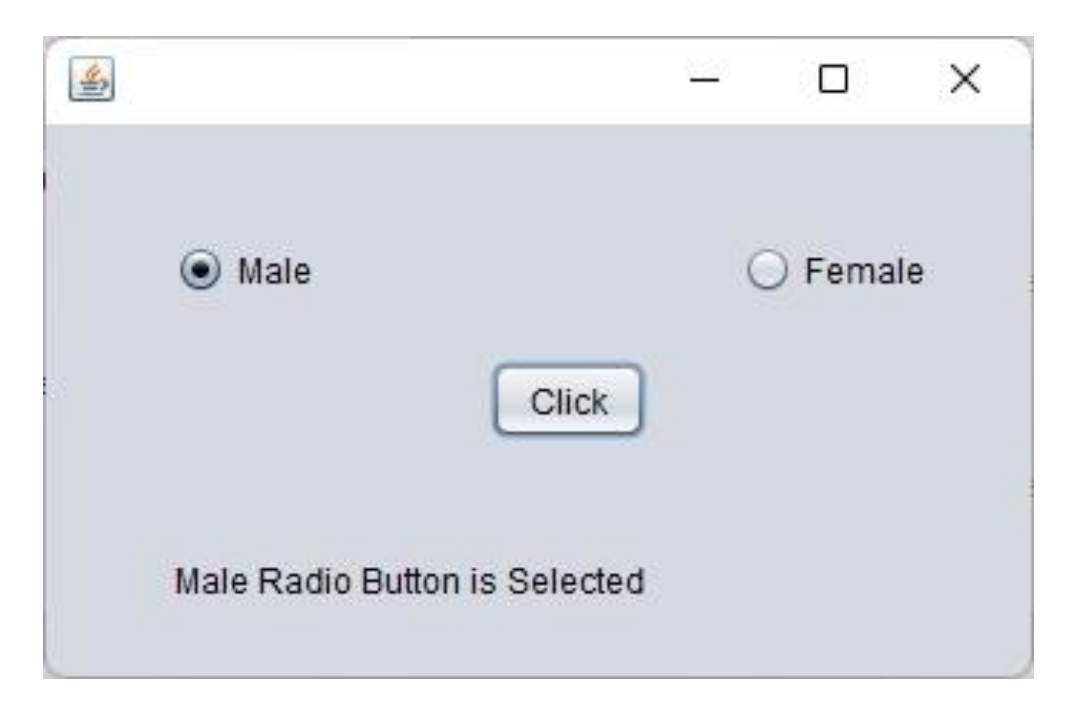

## **Combo Box Control**

Combo Box is a drop down list box.

Example given below displays the selected item in the Combo Box in jLabel. Model property of Combo Box is a list of items like a list

- Cricket
- Football
- Table Tennis
- Badminton

Only one option from multiple options can be retrieved from Combo Box on clicking a jButton.

private void jButton1ActionPerformed(java.awt.event.ActionEvent evt) { jLabel1.setText(jComboBox1.getSelectedItem().toString()); // TODO add your handling code here:

}

Output

private void jButton1ActionPerformed(java.awt.event.ActionEvent evt) { jLabel1.setText(jComboBox1.getSelectedItem().toString()); // TODO add your handling code here:

}

Following example is to add an item to Combo Box

```
private void jButton1ActionPerformed(java.awt.event.ActionEvent evt) {
jComboBox1.addItem(jTextField1.getText()); // TODO add your handling code here:
}
```

| <u></u>        |             |         |         | ×    |
|----------------|-------------|---------|---------|------|
| Item to Add to | Combo Box   | 1       | Lawn Te | nnis |
|                | /olleyBall  |         |         |      |
|                | Add Item to | ComboBo | x       |      |

Following example is to show records in a Combo Box

| - c  | ×      |
|------|--------|
| Box  | Tennis |
|      |        |
|      |        |
| Inis |        |
|      |        |

To delete a item from combo box we use object of class DefaultComboBoxModel.

private void jButton1ActionPerformed(java.awt.event.ActionEvent evt) {
 DefaultComboBoxModel model = (DefaultComboBoxModel) jComboBox1.getModel();
 model.removeElementAt(jComboBox1.getSelectedIndex());
 JOptionPane.showMessageDialog(this,"Selected Item deleted from ComboBox");
 // TODO add your handling code here:
 }
}

We have to import two classes javax swing package import javax.swing.DefaultComboBoxModel; import javax.swing.JOptionPane;

|                      |                      |       |                        | ×  |
|----------------------|----------------------|-------|------------------------|----|
| Delete Selected Iter | m from Comb          | Vo    | lley <mark>Ball</mark> | 2  |
|                      | Delete               |       |                        |    |
| Message              |                      |       | ×                      |    |
| Selec                | ted Item deleted fro | m Com | iboBox                 |    |
|                      |                      | C     | ок                     |    |
|                      |                      |       |                        | 24 |

jTextField Class

```
private void jButton1ActionPerformed(java.awt.event.ActionEvent evt) {
   String name="";
   name=jTextField1.getText();
   jLabel1.setText("Name You Entered is " + name);
   // TODO add your handling code here:
   }
   Following code gives First Character of name in a jLabel Control
        private void jButton2ActionPerformed(java.awt.event.ActionEvent evt) {
        String name="";
        char ch;
        name=jTextField1.getText();
        ch=name.charAt(0);
        jLabel2.setText("First Character of the name is " + ch);
        // TODO add your handling code here:
        }
    }
}
```

Output

| 2                | - u >                       |
|------------------|-----------------------------|
| Enter Your Name  | Raman                       |
| Show it in Label | Get First Character of Name |
|                  |                             |
|                  |                             |
|                  |                             |
|                  |                             |

We use charAt() of String class to get first alphabet or character of String entered in jTextField.

Following code is to reverse a string entered in a TextField We have used StringBuilder class to reverse a string and output will be shown in jLabel2.

To Set Font Size of the String in jTextField

```
private void jButton4ActionPerformed(java.awt.event.ActionEvent evt) {
Font font1 = new Font("SansSerif", Font.BOLD, 20);
jTextField1.setFont(font1); // TODO add your handling code here:
}
```

We have used a class Font to a new Font Size to the String in jTextField1. In the above example constructor of class Font takes three Parameters

- 1. Font Name
- 2. Font Type like BOLD, ITALIC
- 3. Font Size which is taken as 20.

```
private void jButton4ActionPerformed(java.awt.event.ActionEvent evt) {
Font font1 = new Font("SansSerif", Font.ITALIC, 20);
jTextField1.setFont(font1); // TODO add your handling code here:
}
```

Change Background Color to GRAY. We have used Class Color class to set color of textfield to Gray

```
private void jButton1ActionPerformed(java.awt.event.ActionEvent evt) {
  Color color = Color.GRAY;
  jTextField1.setBackground(color); // TODO add your handling code here:
  }
```

```
private void jButton2ActionPerformed(java.awt.event.ActionEvent evt) {
 Color color = Color.BLUE;
jTextField1.setForeground(color);
                                      // TODO add your handling code here:
  }
private void jButton3ActionPerformed(java.awt.event.ActionEvent evt) {
if(jTextField1.isEditable()==true)
{
  jTextField1.setEditable(false);
}
else
{
  jTextField1.setEditable(true);
}// TODO add your handling code here:
  }
  private void jButton4ActionPerformed(java.awt.event.ActionEvent evt) {
if(jTextField1.isEnabled()==true)
{
  jTextField1.setEnabled(false);
}
else
{
  jTextField1.setEnabled(true);
}
// TODO add your handling code here:
  }
```

```
Enter Text in TextField1

Raman

Change Background Color to Gray

Change Font Color to Blue

Change TextField1 to Non-Editable or Editable

Enable or Disable a TextField
```

Hide or show a jTextField Or how to make jTextField as Visible or Invisible

```
private void jButton1ActionPerformed(java.awt.event.ActionEvent evt) {
    if(jTextField1.isVisible()==true)
    {
        jTextField1.setVisible(false);
    }
    else
    {
        jTextField1.setVisible(true);
    }// TODO add your handling code here:
    }
}
```

}

| 4 |      |                          | _8 | × |
|---|------|--------------------------|----|---|
|   | Rama | n                        |    |   |
|   |      | Show or Hide jTextField1 |    |   |
| 4 |      |                          | _  | × |
|   |      | Show or Hide jTextField1 |    |   |
|   |      |                          |    |   |

Set Tool Tip Text What is a Tool Tip Text.

Tool Tip Text is Text which is shown when place a mouse pointer on the jTextField

private void jButton1ActionPerformed(java.awt.event.ActionEvent evt) { jTextField1.setToolTipText("This is JTextField's ToolTip Text"); jTextArea1.setText("Tool Tip Text has been set \nPlace Mouse pointer on Textfield to show Tool Tip Text");// TODO add your handling code here: }

### Output

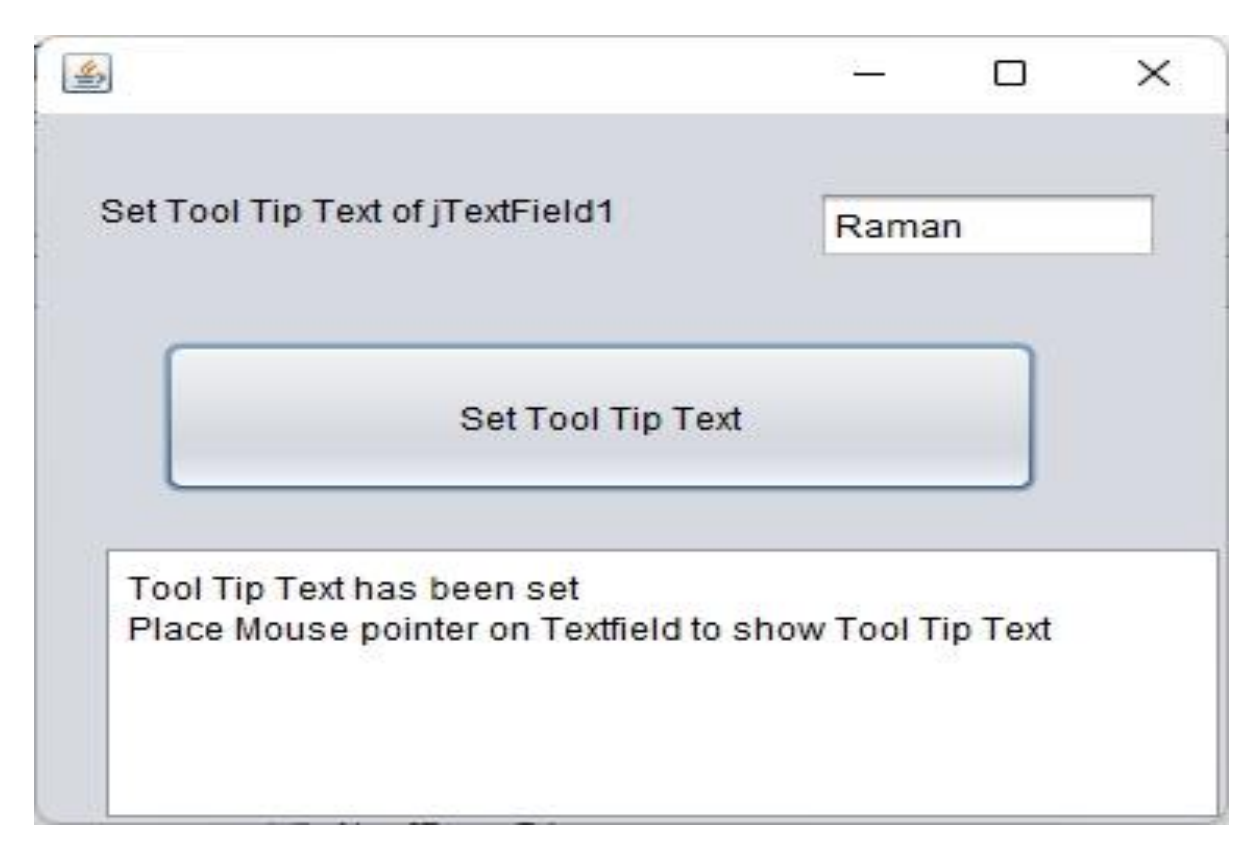

### jList Control – ListBox Control

DefaultListModel model; (Add the above statement constructor)

```
public NewJFrame11() { //This is a constructor
initComponents();
model = new DefaultListModel(); // creating instance of class DefaultListModel
}
```

Code to add Element to jList1

```
private void jButton1ActionPerformed(java.awt.event.ActionEvent evt) {
  String a="";
  a=jTextField1.getText();
  model.addElement(a);
  jList1.setModel(model);
  // TODO add your handling code here:
  }
```

Code to clear the List

private void jButton2ActionPerformed(java.awt.event.ActionEvent evt) {
 model.clear();

jList1.setModel(model);// TODO add your handling code here: }

#### Output of Add Element

| Example of List                         |              |       |   |
|-----------------------------------------|--------------|-------|---|
| Add Item to List Clear List             | Raman Deep S | Singh | 1 |
|                                         |              |       |   |
| Deman                                   |              |       | 1 |
| Raman                                   |              |       |   |
| Raman<br>Raman Deep                     |              |       |   |
| Raman<br>Raman Deep<br>Raman Deep Singh |              |       |   |
| Raman<br>Raman Deep<br>Raman Deep Singh |              |       |   |
| Raman<br>Raman Deep<br>Raman Deep Singh |              |       |   |
| Raman<br>Raman Deep<br>Raman Deep Singh |              |       |   |

### Output of Clear List

| Example of List             |       |   |  |
|-----------------------------|-------|---|--|
| Add Item to List Clear List | Raman | 8 |  |
|                             |       |   |  |
|                             |       |   |  |
|                             |       |   |  |
|                             |       |   |  |
|                             |       |   |  |

There is a property of jList Control that is selectionMode which means that whether we can select a single item of list or multiple items in List

If selectionMode is set as SINGLE, only a single item can be selected. If selectionMode is set to MULTIPLE\_INTERVAL, multiple items can be selected in the list.

private void jButton3ActionPerformed(java.awt.event.ActionEvent evt) {
 String a="";
 ArrayList arr;

```
jTextField2.setText("");
arr=(ArrayList)jList1.getSelectedValuesList();
Iterator itr=arr.iterator();
while(itr.hasNext())
{
    jTextField2.setText(jTextField2.getText() + "," + itr.next());
}
```

// TODO add your handling code here:

```
    Example of List
    Example of List
    Morld
    Get Selected It...
    Hello,World

Hello
World
```

```
Create a PDF File from TextArea
```

## try

}

```
{
   Document document = new Document(new Rectangle(PageSize.A4));
   PdfWriter writer = PdfWriter.getInstance(document, new
FileOutputStream("c:\\temp\\pdffile1.pdf"));
   document.open();
        document.add(new Paragraph(jTextArea1.getText()));
   document.close();
}
```

```
catch(Exception e)
```

```
{
   JOptionPane.showMessageDialog(this,e.toString());
```

```
}
```

```
private void jButton1ActionPerformed(java.awt.event.ActionEvent evt) {
  String a="";
  a=jTextField1.getText();
  jTextArea1.append(a);
```

```
}
private void jButton2ActionPerformed(java.awt.event.ActionEvent evt) {
jTextArea1.setText(""); // TODO add your handling code here:
}
```

Import packages

import com.itextpdf.text.Document; import com.itextpdf.text.DocumentException; import com.itextpdf.text.PageSize; import com.itextpdf.text.Paragraph; import com.itextpdf.text.Rectangle; import com.itextpdf.text.pdf.Barcode128; import com.itextpdf.text.pdf.PdfWriter; import java.io.FileOutputStream;

| Clear Text Ar Convert to PDF                      | Appoint          | Raman          |
|---------------------------------------------------|------------------|----------------|
| Clear Text Ar Convert to PDF RamanRamanRamanRaman | Append           | Raman          |
| RamanRamanRaman                                   | Clear Text Ar    | Convert to PDF |
|                                                   |                  |                |
|                                                   | RamanRamanRamanF | Raman          |
|                                                   | RamanRamanRaman  | Raman          |
|                                                   | RamanRamanRaman  | Raman          |
|                                                   | RamanRamanRaman  | Raman          |

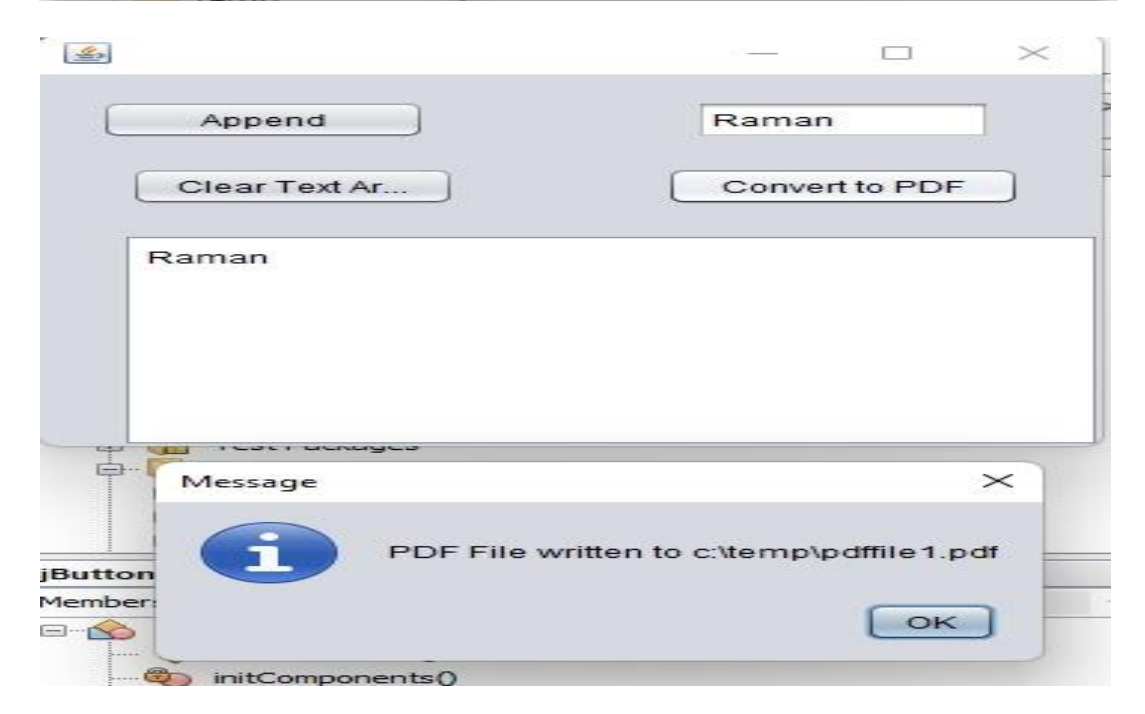